# VI. МОДУЛАЦИЯ НА СИГНАЛИ

## 1. Теоретична постановка

Модулацията е процес на промяна на параметрите на един сигнал, наричан носещ, под въздействие на друг сигнал, наричан модулиращ. Носещият сигнал е с много по-голяма честота от модулиращия и обикновено се изменя по синусоидален или косинусоидален закон. В зависимост от параметъра, който се модулира, различаваме амплитудна модулация (АМ), честотна модулация (ЧМ) и фазова модулация (ФМ). Последните две са известни с общото наименование ъглова модулация. Когато носещият сигнал има правоъгълна форма, налице е импулсна модулация. Съществуват амплитудно импулсна модулация (АИМ), честотно импулсна модулация (ЧИМ), фазово импулсна модулация (ФИМ) и широчинно импулсна модулация (ШИМ). Когато носещият сигнал е хармоничен, а модулиращият има правоъгълна форма, говорим за манипулация – амплитудна, честотна и фазова.

### 2. Задачи за изпълнение

Задача 1. Начертайте графиката на модулиращия, носещия и модулирания сигнали при:

а) амплитудна модулация, б) честотна модулация и в) фазова модулация.

Задача 2. Получете графиката на амплитудно модулиран импулсен сигнал.

Задача 3. Получете графиката на манипулирания сигнал при:

а) амплитудна манипулация, б) честотна манипулация и в) фазова манипулация.

### 3. Методически указания

<u>Задача 1.</u> В командния ред на Matlab въведете уравненията на модулиращия сигнал s(t) и носещия сигнал  $s_0(t)$ , както следва:

```
A=12;
f=500;
T=1/f;
w=2*pi*f;
t=0:0.001*T:2*T;
s=A*sin(w*t);
A0=15;
f0=5000;
w0=2*pi*f0;
s0=A0*sin(w0*t);
```

а) въведете уравнението на амплитудно модулирания сигнал и изчертайте графи-

ката:

```
sam=(A0+s).*sin(w0*t);
plot(t,s,t,s0,t,sam);
```

б) въведете уравнението на честотно модулирания сигнал и изчертайте графика-

```
sfm=A0*sin((w0+20*s).*t);
plot(t,s,t,s0,t,sfm);
```

в) въведете уравнението на фазово модулирания сигнал и изчертайте графиката:

```
sphm=A0*sin(w0*t+0.1*s);
plot(t,s,t,s0,t,sphm);
```

Задача 2. Стартирайте Simulink и въведете схемата от Фиг. 6.1.

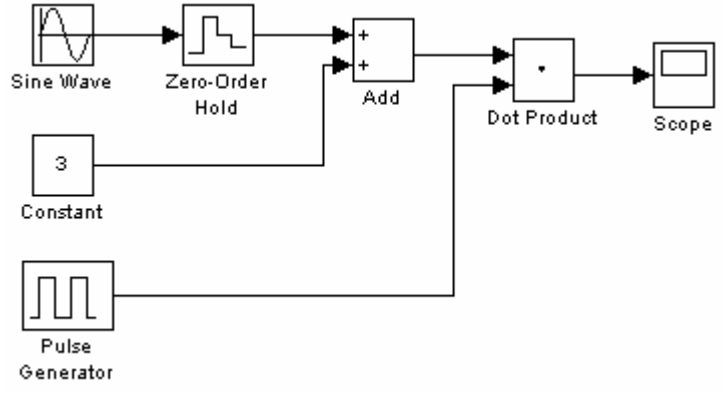

Фиг. 6.1

В параметрите на симулацията задайте Stop time: 2/500, след което на блок *Sine wave* задайте Frequency: 2\*pi\*500, на блок Pulse Generator – Period: 1/5000, а на блок *Zero-order hold* – Sample time: 1/5000. Стартирайте симулацията и щракнете два пъти върху блок *Scope* за да се изчертае графиката.

#### Задача 3.

a) В Simulink въведете схемата от Фиг. 6.2. В параметрите на симулацията задайте Stop time: 2/400. На блок *Sine wave* задайте Frequency: 2\*pi\*4000 и Sample time: 0.01/4000, а на блок Pulse Generator – Period: 1/400. Стартирайте симулацията.

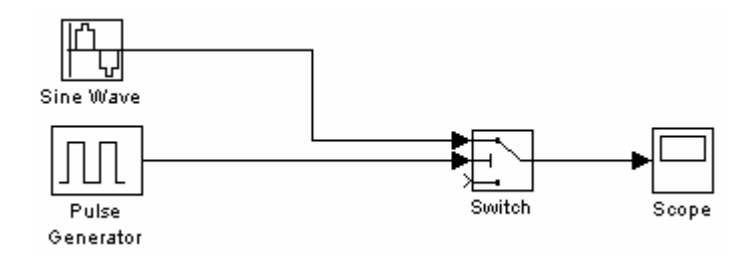

Фиг. 6.2

б) Променете схемата от Фиг. 6.2, както е показано на Фиг. 6.3. Въведете следните параметри на блок *Sine Wave1*: Frequency: 2\*pi\*2000 и Sample time: 0.01/5000. На блок Pulse Generator задайте Period: 1/500, а на блок *Switch* – Threshold: 0.5.

в) За получаване на графиката на фазово манипулиран сигнал използвайте схемата от Фиг. 6.3, като промените параметрите на блок *Sine Wavel* както следва: Frequency: 2\*pi\*4000 и Phase: pi.

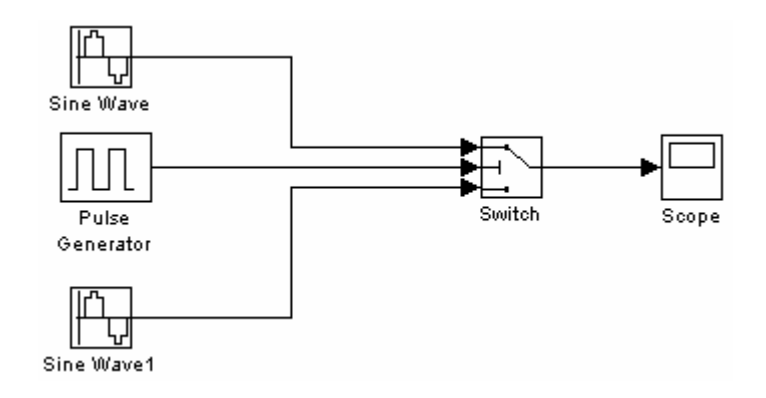

Фиг. 6.3

### 4. Съдържание на протокола

### 1. Теоретична част

2. Задачи за изпълнение – за всяка от задачите напишете уравненията на сигналите или схемите и получените графики, както е показано на Фиг. 6.4.

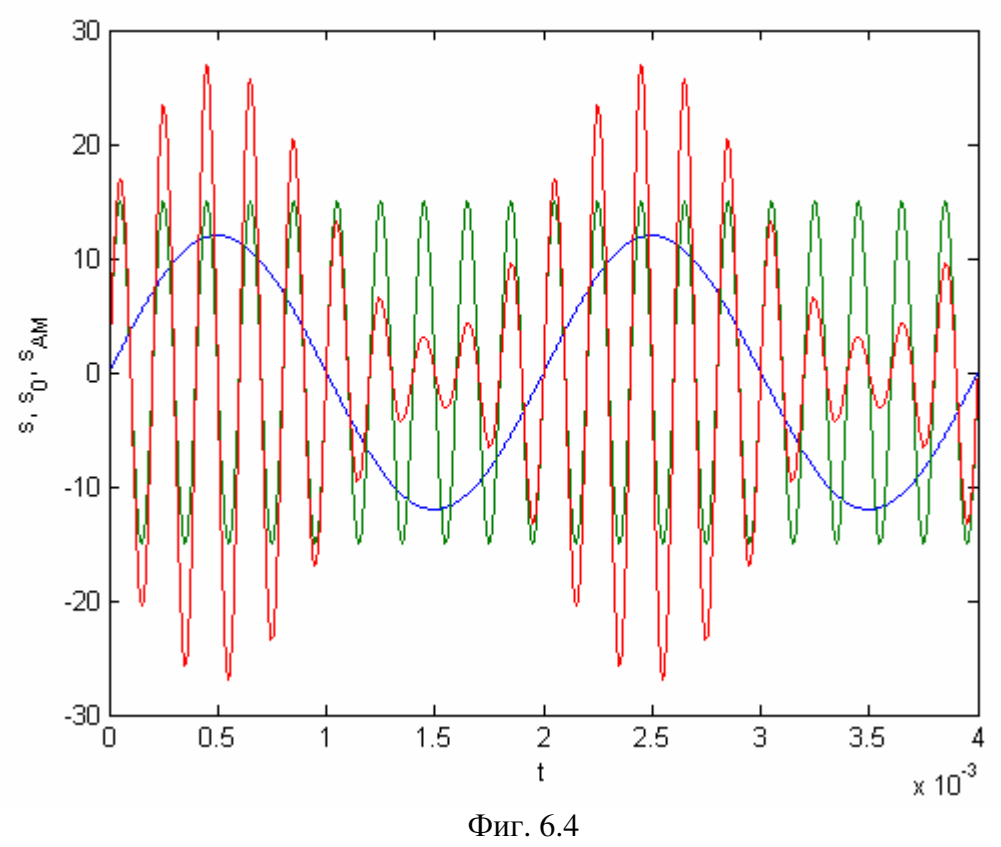

3. Изводи

## 5. Контролни въпроси и задачи

<u>Въпрос 1.</u> Какво наричаме модулация?

Въпрос 2. За какво се използва модулацията?

<u>Въпрос 3.</u> Какви видове модулация има, според вида на носещия сигнал и модулирания параметър?

Въпрос 4. Каква е разликата между модулация и манипулация?